# **WEBAGENTUR** CCH

Bahnstrasse 1 8610 Uster Tel. 044 558 98 89 info@webagentur.ch

# E-Mail Einrichtung Android

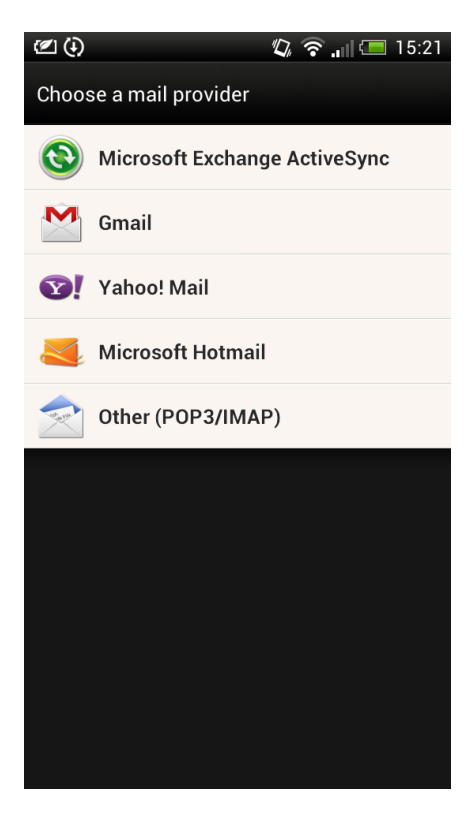

## **E-Mail Konten-Verwaltung**

Im Menu wählen Sie "Mail", dann "Andere (POP3/IMAP)".

| ( <b>0</b> , <b>0</b> ) | ) 🔤                   |         |   |        | 🖏 🛜 📶 💷 12:06 |   |                       |   |  |
|-------------------------|-----------------------|---------|---|--------|---------------|---|-----------------------|---|--|
| Konto hinzufügen        |                       |         |   |        |               |   |                       |   |  |
| info@beispiel.ch        |                       |         |   |        |               |   |                       |   |  |
| •••                     | • • • •               | • • • • | • |        |               |   |                       |   |  |
| Kennwort anzeigen       |                       |         |   |        |               |   |                       |   |  |
|                         |                       |         |   |        |               |   |                       |   |  |
|                         |                       |         |   |        |               |   |                       |   |  |
|                         |                       |         |   |        |               |   |                       |   |  |
| Manuelle<br>Einrichtung |                       |         |   |        | Weiter        |   |                       |   |  |
| q w e r t z u i o p     |                       |         |   |        |               |   |                       |   |  |
| a                       | °<br>S                | d       | f | g<br>g | h             | j | <b>k</b> <sup>?</sup> |   |  |
| •                       | <b>y</b> <sup>-</sup> | X       | С | V      | <b>b</b>      | n | m                     | + |  |
| <b>3</b><br>12#         |                       | ø ,     |   |        |               |   |                       | 4 |  |

## E-Mail Konto hinzufügen

Geben Sie unter "E-Mail Adresse" Ihre E-Mail Adresse ein. Unter "Passwort" geben Sie das Passwort ein, welches wir Ihnen in den Konfigurationsdaten geschickt haben.

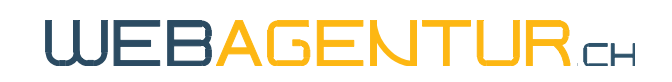

| 🗉 🐑 🐑 🕲 🕲 🖉               |  |  |  |  |  |  |  |
|---------------------------|--|--|--|--|--|--|--|
| Einstellungen für Eingang |  |  |  |  |  |  |  |
| Protokoll                 |  |  |  |  |  |  |  |
| IMAP                      |  |  |  |  |  |  |  |
| E-Mail-Adresse            |  |  |  |  |  |  |  |
| info@beispiel.ch          |  |  |  |  |  |  |  |
| Nutzername                |  |  |  |  |  |  |  |
| info@beispiel.ch          |  |  |  |  |  |  |  |
| Passwort                  |  |  |  |  |  |  |  |
| •••••                     |  |  |  |  |  |  |  |
| IMAP-Server               |  |  |  |  |  |  |  |
| gaspra.ch-dns.net         |  |  |  |  |  |  |  |
| Sicherheitstyp            |  |  |  |  |  |  |  |
| SSL                       |  |  |  |  |  |  |  |
| Server Port               |  |  |  |  |  |  |  |
| 993                       |  |  |  |  |  |  |  |
| Zurück Weiter             |  |  |  |  |  |  |  |

## **Konfiguration Posteingang**

Sie haben die Wahl zwischen IMAP und einem POP.

Wir empfehlen Ihnen, auf Ihrem Computer ein POP-Konto einzurichten, auf mobilen Geräten (Smartphone) jedoch IMAP-Accounts.

1. Unter "E-Mail Adresse" und "Nutzername" geben Sie Ihre E-Mail-Adresse ein.

2. Unter "Passwort" geben Sie das Passwort ein, das wir Ihnen mit den Konfigurationsdaten geschickt haben.

3. Unter IMAP-Server geben Sie den Eingangsserver ein, welchen wir Ihnen in den Konfigurationsdaten geschickt haben. Es ist derselbe, wie auch der Postausgangsserver.

4. Unter "Server Port" geben Sie 993 ein.

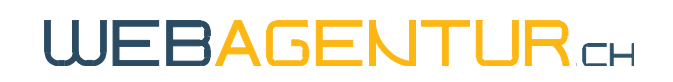

| 🗹 🗘 🧳 🖏 🗐 15:28                  |  |  |  |  |  |  |
|----------------------------------|--|--|--|--|--|--|
| Einstellungen für Ausgangsserver |  |  |  |  |  |  |
| Anmeldung erforderlich           |  |  |  |  |  |  |
| Nutzername                       |  |  |  |  |  |  |
| info@beispiel.ch                 |  |  |  |  |  |  |
| Passwort                         |  |  |  |  |  |  |
| •••••                            |  |  |  |  |  |  |
| SMTP-Server                      |  |  |  |  |  |  |
| gaspra.ch-dns.net                |  |  |  |  |  |  |
| Sicherheitstyp                   |  |  |  |  |  |  |
| SSL                              |  |  |  |  |  |  |
| Server Port                      |  |  |  |  |  |  |
| 465                              |  |  |  |  |  |  |
|                                  |  |  |  |  |  |  |
|                                  |  |  |  |  |  |  |
| Zurück Weiter                    |  |  |  |  |  |  |

#### **Konfiguration Postausgang**

1. Unter "Nutzername" geben Sie Ihre E-Mail Adresse ein.

2. Unter "Passwort" geben Sie Ihr Passwort ein.

3. Unter "SMTP-Server" geben Sie den Postausgangsserver ein (Gleicher Server wie Posteingangsserver).

- 4. Unter "Server Port" geben Sie 465 ein.
- 5. Aktivieren Sie unter "Sicherheitstyp" SSL.

| 🖉 (•) 🎄 📟                                    |                       |    |   | C      | () 🖏 🛜 🔐 🔲 15:29       |   |                       |   |  |
|----------------------------------------------|-----------------------|----|---|--------|------------------------|---|-----------------------|---|--|
| Konto bearbeiten                             |                       |    |   |        |                        |   |                       |   |  |
| Kontoname                                    |                       |    |   |        |                        |   |                       |   |  |
| Beliebige Beschreibung                       |                       |    |   |        |                        |   |                       |   |  |
| Dein Name                                    |                       |    |   |        |                        |   |                       |   |  |
| Ihr Name                                     |                       |    |   |        |                        |   |                       |   |  |
| Dieses Konto zum Standard-Mail-Konto machen. |                       |    |   |        |                        |   |                       |   |  |
|                                              |                       |    |   |        |                        |   |                       |   |  |
|                                              |                       |    |   |        |                        |   |                       |   |  |
| Zurück                                       |                       |    |   |        | Einrichtung<br>beenden |   |                       |   |  |
| <b>q w e r t z u i o p</b>                   |                       |    |   |        |                        |   |                       |   |  |
| a                                            | °<br>S                | d  | f | g<br>g | h                      | j | <b>k</b> <sup>?</sup> |   |  |
| 1                                            | <b>y</b> <sup>-</sup> | X  | С | V      | <b>b</b>               | n | m                     | + |  |
| <b>€</b><br>12#                              | DE                    | ©, |   |        |                        |   | <b>₽</b><br>•         | t |  |

#### Einrichtung beenden

1. Tragen Sie unter "Kontoname" einen beliebigen Namen ein. Dieser wird als Beschreibung des E-Mail Kontos auf Ihrem Gerät dienen.

2. Tragen Sie unter "Dein Name" Ihren Namen oder den Namen Ihres Geschäfts ein. Dieser wird bei den Empfängern der E-Mails angezeigt.

3. Drücken Sie nun Einrichtung beenden.